## Wie logge ich mich bei IServ an?

## Schritt 1: ANMELDUNG mit deinen Zugangsdaten

## Hast du dich schon gemeinsam mit deiner Klassenlehrerin/deinem Klassenlehrer angemeldet? Dann kannst du diesen Schritt überspringen!

Du musst die Website www.hs-dahlbusch-ge.schulserver.de nutzen.

Du hast von deiner Klassenlehrerin/deinem Klassenlehrer deinen Anmeldenamen *vorname.nachname* bekommen. (Bsp. Max Mustermann → max.mustermann)

Gib dein Geburtstag als Passwort inkl. der Punkte ein (Bsp. 01.01.2000).

| Sonderfälle:         |                                    |
|----------------------|------------------------------------|
| Max-Simon Mustermann | $\rightarrow$ max-simon.mustermann |
| Max Simon Mustermann | $\rightarrow$ max.simon.mustermann |
|                      |                                    |

WICHTIG: Solltest du dein Passwort vergessen, kann dein Klassenlehrer/deine Klassenlehrerin es zurücksetzen und dir ein neues geben.

| Anmelden - IServ - hs-dahlbus × +                 |         |     | × |
|---------------------------------------------------|---------|-----|---|
|                                                   | ▼ C ] 💟 | • 🗉 |   |
| <b>hs-dahlbusch-ge.schulserver.de</b><br>Homepage |         |     |   |
|                                                   |         |     |   |
| Anmeldename                                       |         |     |   |
| Geburtsdatum                                      |         |     |   |
| Bsp. 01.01.2000                                   |         |     |   |
| IServ                                             |         |     |   |

## Schritt 2: Einloggen bei IServ

Du kannst dich sowohl über die Website als auch über die App einloggen.

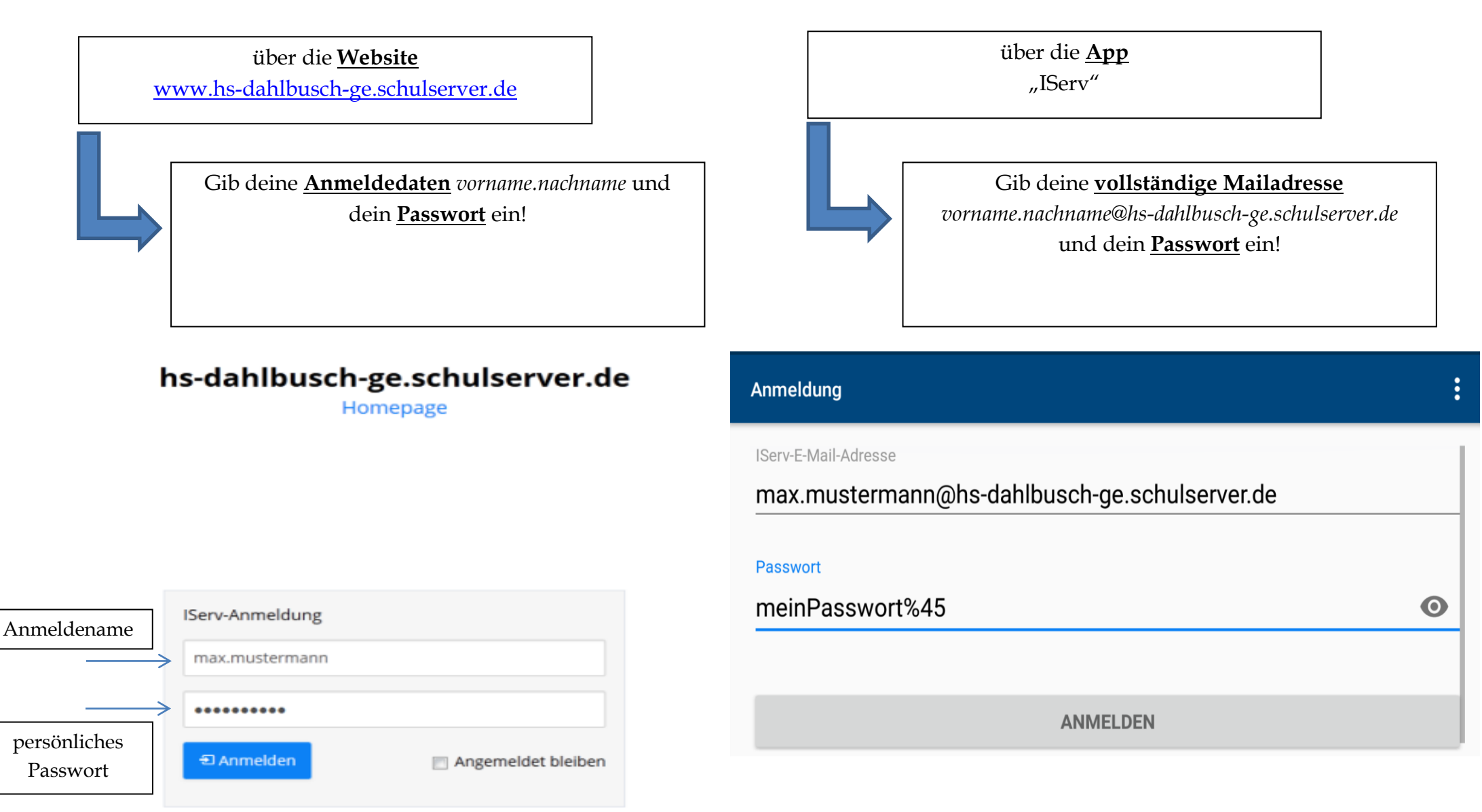